## DAFTAR PERMOHONAN RINCIAN GAJI

## Aplikasi PA :

| 09.25 抹 🖻 ◄ •         | হ্যি না 63%             |  |  |  |  |  |
|-----------------------|-------------------------|--|--|--|--|--|
| ÷                     | Slip Gaji               |  |  |  |  |  |
| April 2024            | $\rightarrow$           |  |  |  |  |  |
| NIP                   |                         |  |  |  |  |  |
| Nama                  |                         |  |  |  |  |  |
| Jabatan               | :                       |  |  |  |  |  |
| Jumlah<br>Pendapatan  | :                       |  |  |  |  |  |
| Jumlah<br>Potongan    | :                       |  |  |  |  |  |
| Jumlah<br>Diterimakan | :                       |  |  |  |  |  |
| Terbilang             | -                       |  |  |  |  |  |
|                       |                         |  |  |  |  |  |
| 👗 Lihat Detail        |                         |  |  |  |  |  |
|                       |                         |  |  |  |  |  |
| -> Permol             | honan Rincian Slip Gaji |  |  |  |  |  |
|                       |                         |  |  |  |  |  |
| Ш                     | 0 <                     |  |  |  |  |  |
| Form E                | ntrian                  |  |  |  |  |  |
|                       |                         |  |  |  |  |  |

| $\bigcirc$ | PEMERINTAH KOTA SURABAYA<br>PDAM SURYA SEMBADA<br>KOTA SURABAYA |             |                     |            |  |
|------------|-----------------------------------------------------------------|-------------|---------------------|------------|--|
|            | PERMOHO                                                         | ONAN DAFTAR | PERINCIAN GAJI / PE | ENGHASILAN |  |
|            | Nama                                                            | :           |                     |            |  |
|            | N.I.P.                                                          | :           |                     |            |  |
|            | Bagian                                                          | :           |                     |            |  |
|            | Pangkat / Golongar                                              | n:          |                     |            |  |
|            | Jabatan                                                         | :           |                     |            |  |
|            | Keperluan untuk                                                 | :           |                     |            |  |
|            |                                                                 |             |                     |            |  |

Yang di entri hanya "keperluan Untuk :.....

Submit

APPROVAL Di PA Menu Persetujuan "Slip Gaji"

## Aplikasi HRIS

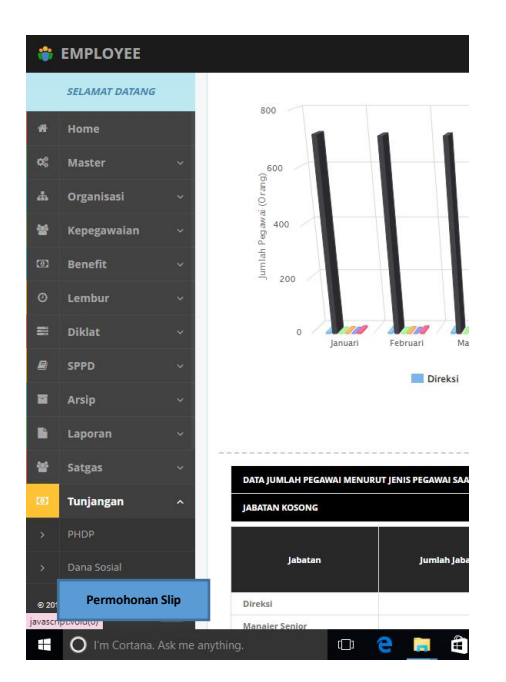

PK3 monitoring permintaan slip gaji di aplikasi HRIS Menu Tunjangan ditambahkan "Permohonan Slip" Ada fitur upload dan button "Selesai"

Note :

Jika klik selesai akan muncul notif di PA bahwa

"permintaan Slip sudah Selesai, Berkas bisa diambil di Bagian PK3"